## Настройка Инфокиоска

Приступить к настройкам модуля можно из интерфейса ProBonus, перейти в "Настройки" → "Инфокиоск". Либо перейти в web интерфейс модуля, который по умолчанию доступен по адресу http://127.0.0.1:11030/kiosk\_front/#/config-infokiosk/

| ✓ SproBonus × +                 | - 🗆 X                               |
|---------------------------------|-------------------------------------|
| ← → C (③ http://127.0.0.1:11030 | 두 오 ☆ 프 타 📧 :                       |
| ≡                               | ЛИЦЕНЗИЯ ДО: 31.08.2026 R_KEEPER OK |
| 😑 Сегменты 🗸 Добро пожаловаты   |                                     |
| ① Антифрод ~                    |                                     |
| 된 Импорт ~                      |                                     |
| Отчеты 🗸                        |                                     |
| Ф Настройки 🥆                   |                                     |
| Соединение с БД                 |                                     |
| R_Keeper                        |                                     |
| Настройки сервера               |                                     |
| Настройки ProBonus              |                                     |
| Регистрация с кассы             |                                     |
| Инфокиоск                       |                                     |
| Типы Идентификаторов            |                                     |
| Рестораны                       |                                     |
| ProBonus API                    |                                     |

Для настроек доступны поля:

- Отображение настраивается таймаут отображение информации на экране. По умолчанию минимальное время 3 сек.
- Использовать тач флаг даёт возможность использовать тачскрин. При наличии технической возможности, будет доступна для взаимодействия кнопка «ОК» во всплывающем окне, в рабочей области. (В настоящее время такое окно появляется, только если карта не зарегистрирована.)
- Изображение фона изображение фона установленного по умолчанию. Расположено папке media.
- Логотип изображение логотипа установленного по умолчанию. Расположено в папке media. Доступна настройка положения на мониторе.
- Стрелка изображение стрелки установленной по умолчанию. Расположено в папке media. Возможно использование формата gif. Доступна настройка положения на мониторе. Стрелка нужна для передачи информации о расположении считывающего устройства.

| •    | ProBonus              | ×                 | 2 Infokiosk                                                                            | × +                   |                                             |                                     | -                                |          | ×  |  |  |
|------|-----------------------|-------------------|----------------------------------------------------------------------------------------|-----------------------|---------------------------------------------|-------------------------------------|----------------------------------|----------|----|--|--|
| ~    | → C (0 12             | 7.0.0.1:11030/kic | osk_front/#/config-infokiosk/                                                          |                       |                                             | *                                   |                                  |          | :  |  |  |
|      | 20 Инофки             | DCK db: 14        |                                                                                        |                       |                                             | user                                | ЛИЦЕНЗИЯ ДО: *                   | 3.04.202 | 24 |  |  |
| Отоб | Настройки<br>5ражение |                   | Bы можете самостоя<br>readme.md.                                                       | ятельно настроить сти | и шаблонов. Для этого перейдите в папку ten | nplates в ProBonus. Там есть кратка | ия инструкция -                  |          |    |  |  |
| •    | Инфокиоск             | C                 | Отображение                                                                            |                       | Логотип                                     | Стрелка                             |                                  |          |    |  |  |
| G    | Выход                 | т<br>3<br>—       | Таймаут на показ информации о госте (сек.)<br>3<br>Таймаут на показ ощибки (сек.)<br>3 | ) госте (сек.)        | Изображение логотила<br>logo.png            | Изображение стрелки аrrow.gif       | Изображение стрелки<br>arrow.gif |          |    |  |  |
|      |                       | т<br>З            |                                                                                        | bottom                | bottom-right                                | bottom-right                        |                                  |          |    |  |  |
|      |                       | и<br>b            | Использовать та<br>Ізображение фона<br>vack.jpg                                        | зч<br>🥕 🥂 🔟           |                                             |                                     |                                  |          |    |  |  |
|      |                       |                   |                                                                                        |                       |                                             |                                     |                                  |          |    |  |  |
|      |                       |                   |                                                                                        |                       |                                             |                                     |                                  |          |    |  |  |

**Важно!** Папка media расположена в корневой папке, куда установлен ProBonus. При установке новых файлов, старые стираются из папки.

## Настройка стилей

Настроить стили можно в папке templates, куда установлен ProBonus. Файл readme.md обязателен к прочтению.

| 📙   🛃 🤿 🖛   templates   |           |                     |                  |                 |        |     | -                  | ×   |
|-------------------------|-----------|---------------------|------------------|-----------------|--------|-----|--------------------|-----|
| Файл Главная Поделиться | Вид       |                     |                  |                 |        |     |                    | ~ ? |
| ← → × ↑ 🔒 > ProBonus >  | templates |                     |                  |                 |        | v © | Поиск в: templates | Q   |
|                         |           | A NMB               | Лата изменения   | Тип             | Размер |     |                    |     |
| 🖈 Быстрый доступ        |           |                     | And homenents    |                 | rusmep |     |                    |     |
| 🔜 Рабочий стол          | *         | base                | 20.03.2024 15:04 | Папка с файлами |        |     |                    |     |
| 🕂 Загрузки              | 28        | styles              | 20.03.2024 15:04 | Папка с файлами | 1 // 5 |     |                    |     |
| 🔮 Документы             | *         | Card_reader_default | 18.03.2024 15:04 | Opera Web Docu  | 2 KE   |     |                    |     |
| 📰 Изображения           | *         | O modal default     | 18.03.2024 15:04 | Opera Web Docu  | 1 KD   |     |                    |     |
| BB FlashBack Movies     |           | 🖲 readme            | 18.03.2024 15:04 | Исходный файл   | 2 КБ   |     |                    |     |
| ProCoupon               |           |                     |                  |                 |        |     |                    |     |
| сборки                  |           |                     |                  |                 |        |     |                    |     |
|                         |           |                     |                  |                 |        |     |                    |     |
|                         |           |                     |                  |                 |        |     |                    |     |
| OneDrive - Personal     |           |                     |                  |                 |        |     |                    |     |
| 🜈 Яндекс.Диск           |           |                     |                  |                 |        |     |                    |     |
| 💻 Этот компьютер        |           |                     |                  |                 |        |     |                    |     |
| 📕 Видео                 |           |                     |                  |                 |        |     |                    |     |
| 🔮 Документы             |           |                     |                  |                 |        |     |                    |     |
| 👃 Загрузки              |           |                     |                  |                 |        |     |                    |     |
| 📰 Изображения           |           |                     |                  |                 |        |     |                    |     |
| л Музыка                |           |                     |                  |                 |        |     |                    |     |
| Объемные объекты        |           |                     |                  |                 |        |     |                    |     |
| Рабочий стол            |           |                     |                  |                 |        |     |                    |     |
| Докальный диск (С:)     |           |                     |                  |                 |        |     |                    |     |
|                         |           |                     |                  |                 |        |     |                    |     |
| 💣 Сеть                  |           |                     |                  |                 |        |     |                    |     |
|                         |           |                     |                  |                 |        |     |                    |     |
|                         |           |                     |                  |                 |        |     |                    |     |
|                         |           |                     |                  |                 |        |     |                    |     |
|                         |           |                     |                  |                 |        |     |                    |     |
| Элементов: б            |           |                     |                  |                 |        |     |                    |     |

Для изменения стиля шрифта, достаточно перенести CSS файл с его настройками в папку styles. Так же возможно скопировать любой внутренний файл папки, переименовать его и изменить в нём код. Ниже представлен пример кода.

```
@import
url('https://fonts.googleapis.com/css2?family=Alegreya+Sans:ital,wght@0,100;
0,300;0,400;0,500;0,700;0,800;0,900;1,100;1,300;1,400;1,500;1,700;1,800;1,90
0&display=swap')
body {
    color: red;
    font-family: "Alegreya Sans", sans-serif;
    font-weight: 100;
    font-style: italica;
}
```

При подключении шрифта Alegreya Sans, с изменением цвета шрифта, можно получить изменение всех сообщений на мониторе.

Last update: 2024/05/23

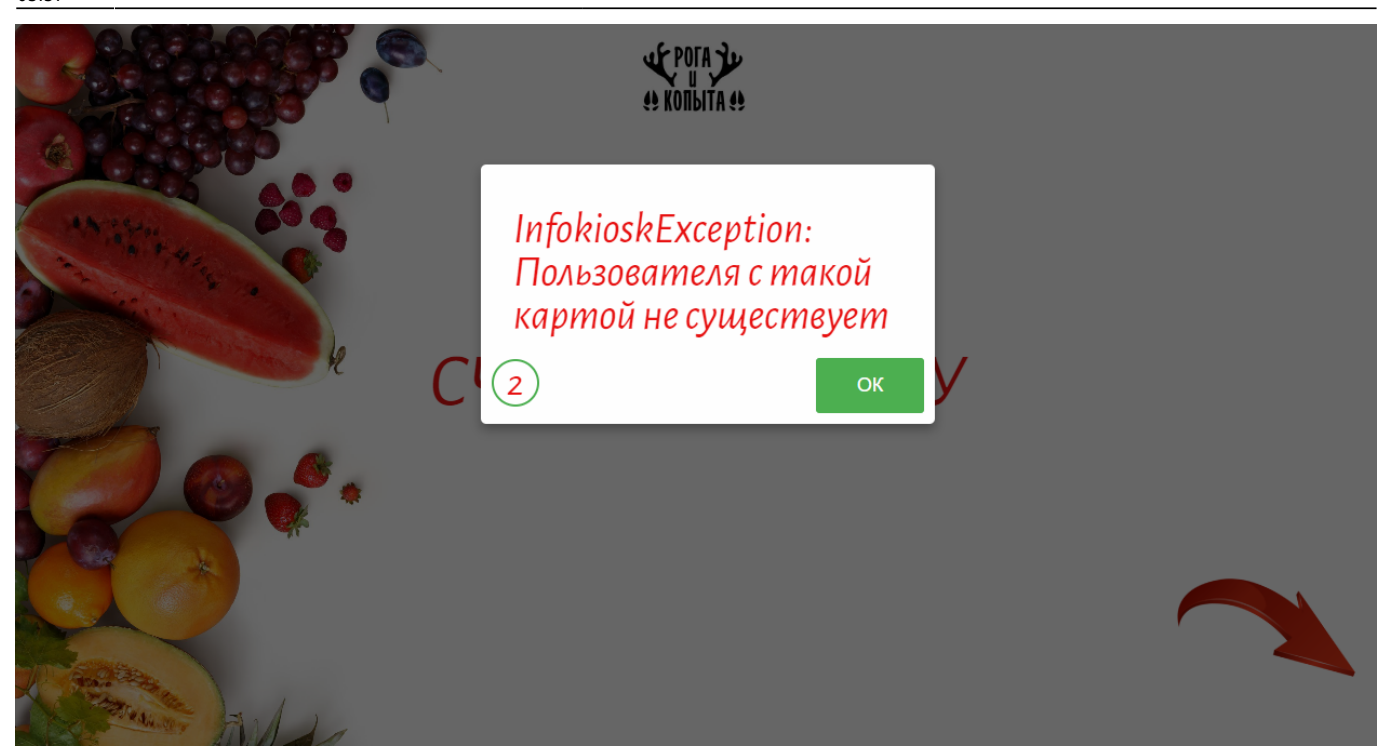

Если требуется изменить только размер текста. К примеру, нужно увеличить размер всех сообщений в 1,5 раза, необходимо в файле base fonts.css изменить код на:

\*{ font-size: 1.5rem !important; }

From: https://wiki.carbis.ru/ - База знаний ГК Карбис

Permanent link: https://wiki.carbis.ru/external/pro\_bonus/05\_infokiosk/10\_nastroika\_interfaisa?rev=1716433054

Last update: 2024/05/23 05:57